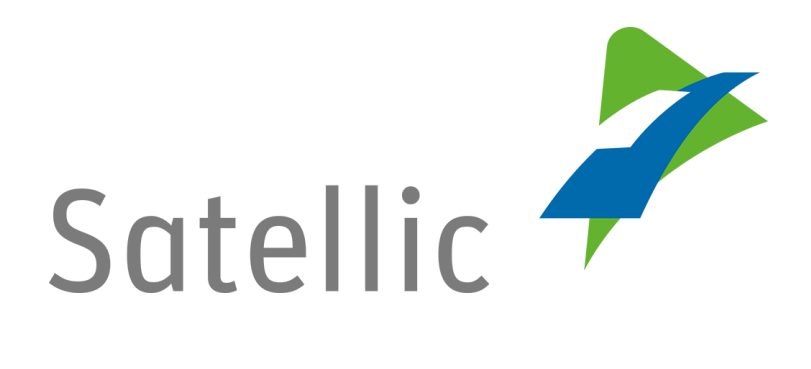

## MANUEL

# Portail des Utilisateurs (PU)

## Activer le service du Tunnel de Liefkenshoek

Pour tout complément d'information, veuillez contacter le Service Clientèle de Satellic au

### 00800/72 83 55 42

(depuis la Belgique et les pays limitrophes)

#### ou au +32 2 416 0 416

(depuis le reste de l'Europe). Appels d'un réseau mobile peuvent être chargés selon les conditions générales de votre opérateur mobile.

Date version : Juin 2019

### Comment activer le service du Tunnel de Liefkenshoek ?

*Veuillez noter que, pour des raisons de respect de la vie privée, tous les détails du compte ne peuvent figurer sur les captures d'écrans ci-après.* 

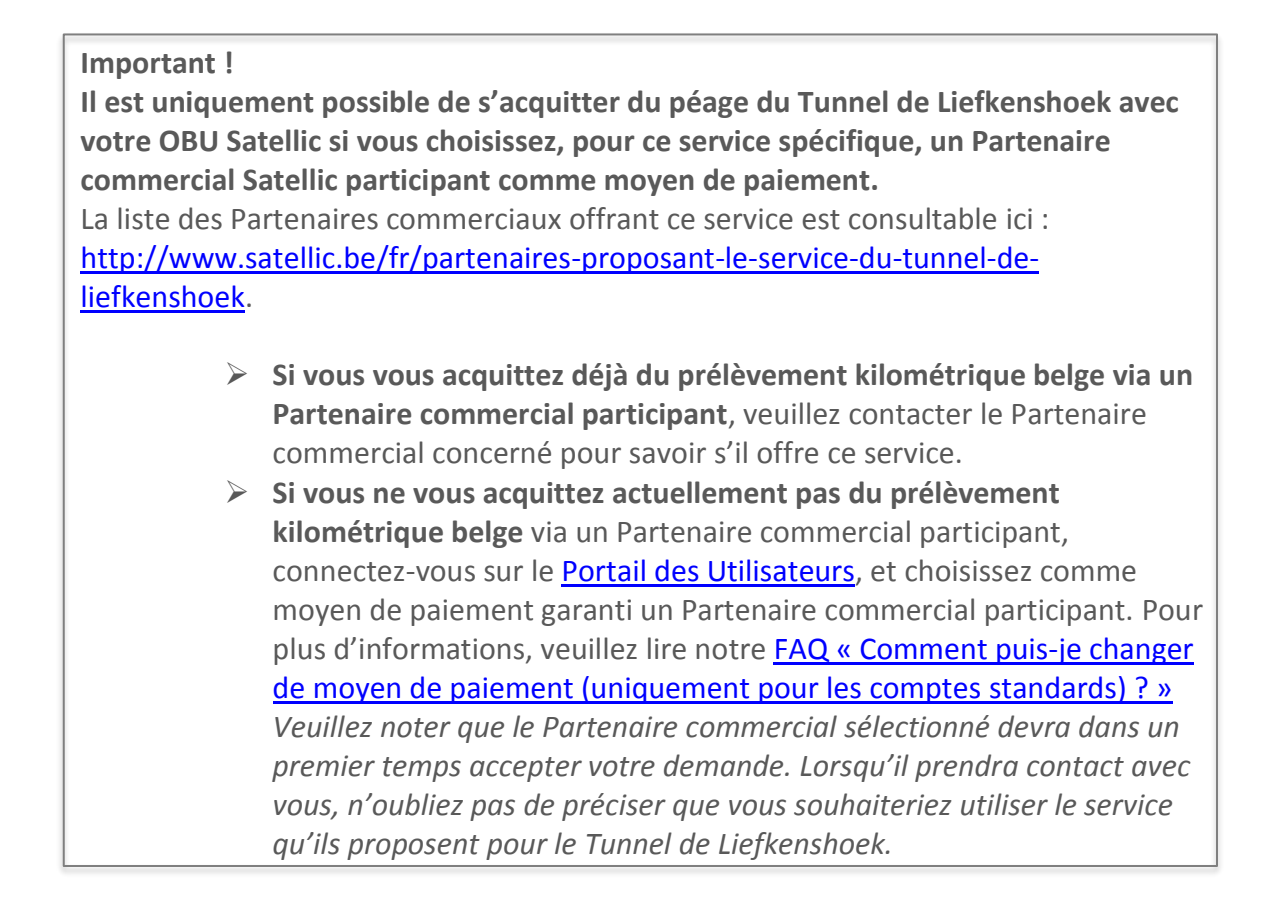

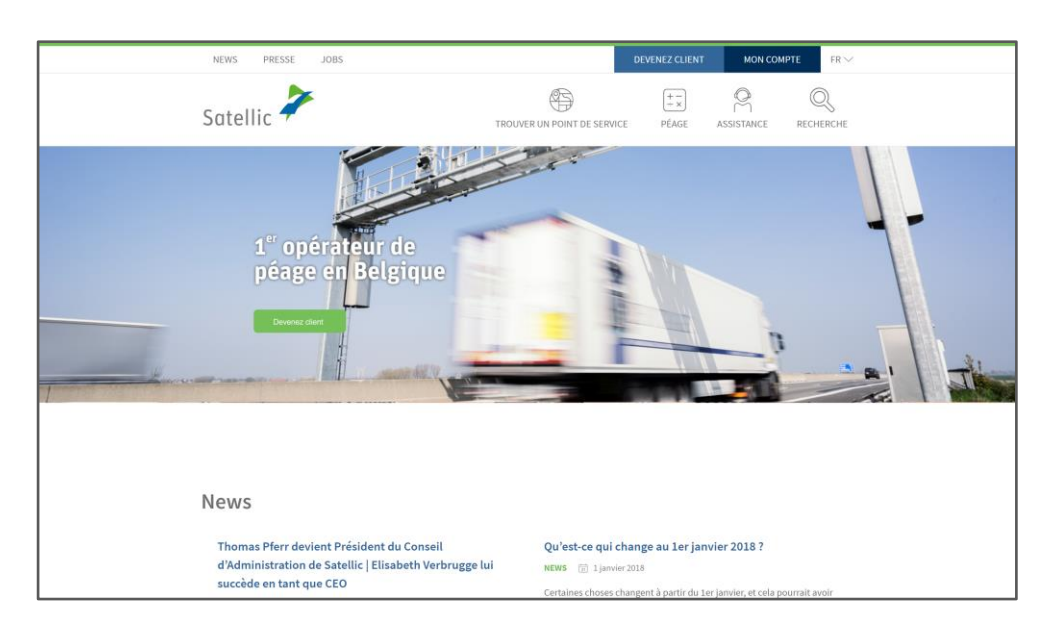

Étape 1 : Allez sur <u>www.satellic.be</u> et sélectionnez « MON COMPTE ».

Satellic NV • Airport Plaza • Leonardo Da Vincilaan 19 A bus 4 • B-1831 Diegem • T +32 2 416 04 16 • support@satellic.be • www.satellic.be VAT Number: BE 0556.799.596 • RPR Brussels

Étape 2 : sélectionnez « SE CONNECTER ».

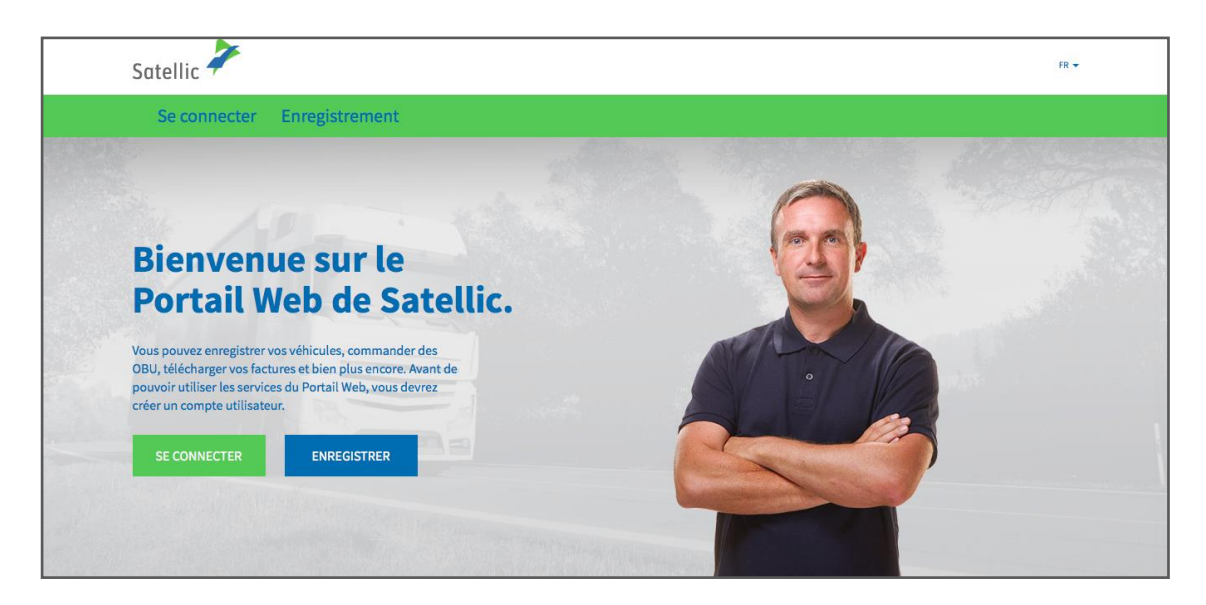

Étape 3 : Sélectionnez « Je gère » et connectez-vous à l'aide de votre nom d'utilisateur et de votre mot de passe.

| Se connecter Enregistrement   Image: Se connecter Image: Se connecter   Image: Se connecter Image: Se connecter   Image: Se connec                                                                                                    |  |
|----------------------------------------------------------------------------------------------------|--|
| Image: Second second second |  |
| Nom d'utilisateur Numéro d'immatriculation                                                                                                    |  |
|                                                                                                    |  |
| Mot de passe Belgique Y                                                                                                    |  |
| SE CONNECTER Nom d'utilisateur oublié ? Code PIN Mot de passe oublié ?                                                                                                    |  |
| SE CONNECTER                                                                                                    |  |
|                                                                                                    |  |

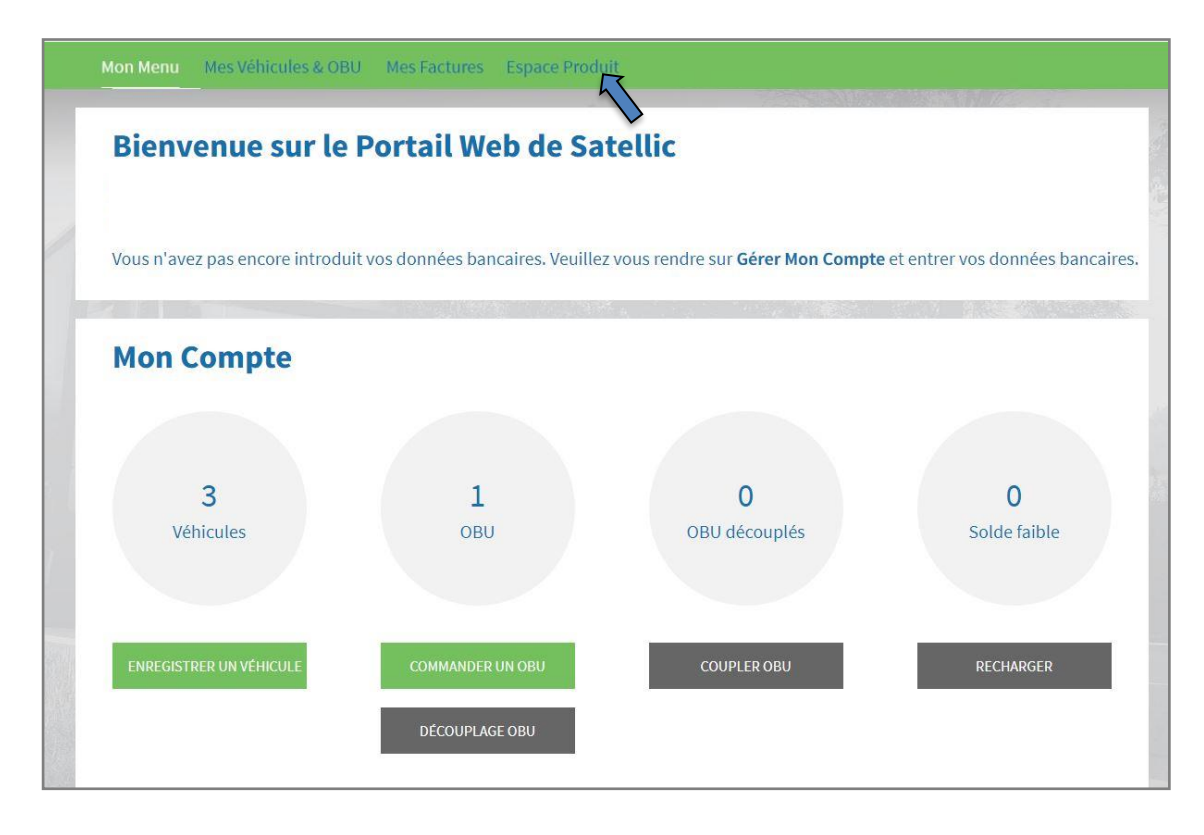

Étape 4 : Sélectionnez « ESPACE PRODUIT ».

Étape 5 : Deux possibilités s'offrent à vous. Cliquez sur le bouton « GÉRER » à côté de « Service du Tunnel de Liefkenshoek ».

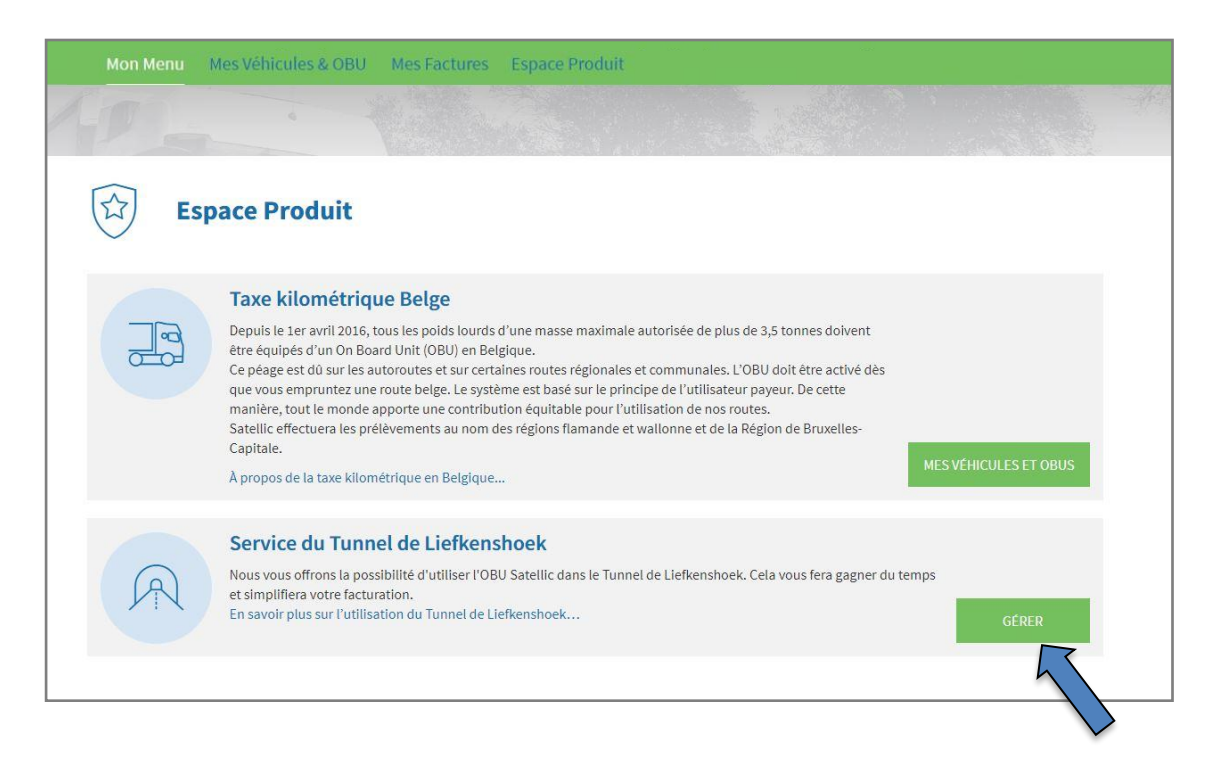

Étape 6 : Le nom de votre Partenaire commercial apparaîtra à côté de « Moyen de paiement ». Vous verrez également si l'activation automatique du service pour les nouveaux véhicules a été sélectionnée.

#### 1) « GÉRER MES VÉHICULES »

Si vous cliquez sur « GÉRER MES VÉHICULES », vous pouvez ajouter et supprimer manuellement le service du Tunnel de Liefkenshoek pour les véhicules déjà enregistrés.

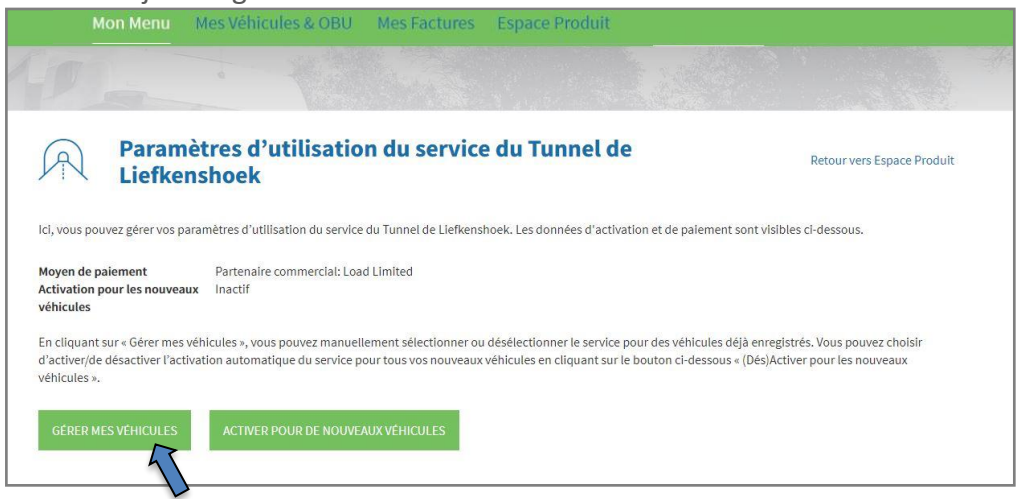

- Si vous souhaitez annuler votre sélection, cliquez sur « RÉINITIALISER ».

- Si vous avez sélectionné un autre OBU pour lequel le service du Tunnel de Liefkenshoek doit être activé, cliquez sur « SUIVANT ».

| Mon Menu Mes Véhicules & OBU Mes Factures Espace Produit                                                                                                    |         |            |     |                       |  |          |
|----------------------------------------------------------------------------------------------------|---------|------------|-----|-----------------------|--|----------|
|                                                                                                    |         |            |     |                       |  |          |
| Modifier les paramètres d'utilisation du Tunnel<br>de Liefkenshoek                                                                                                    |         |            |     |                       |  |          |
| électionnez le/les OBU(s) que vous souhaitez utiliser dans le Tunnel de Liefkenshoek. Cliquez sur « Tout sélectionner » (case blanche située dans la bannière bleue) pour<br>hanger le statut de tous les OBUs (s'applique à toutes les pages).<br>uand vous avez fini, cliquez sur « Sulvant » pour confirmer vos changements. |         |            |     |                       |  |          |
| 081 NATTR 101                                                                                                    | BE      |            |     |                       |  |          |
| 81 NATTR 102                                                                                                    | BE      |            |     | Partenaire commercial |  | $\times$ |
| NATTR 91                                                                                                    | AG      |            |     | Partenaire commercial |  | ×        |
|                                                                                                    | ANNULER | RÉINITIALI | SER |                       |  |          |

L'écran suivant apparaît lorsque vous avez cliqué sur « SUIVANT ». Cliquez ensuite sur « CONFIRMER ».

| Mon Menu Me                                                 | s Véhicules & OBU                       | Mes Factu                   | res Espace                             | Produit                                                |                                                         |                        |
|-------------------------------------------------------------|-----------------------------------------|-----------------------------|----------------------------------------|--------------------------------------------------------|---------------------------------------------------------|------------------------|
| Confirm<br>d'utilis                                         | ner la modifie<br>ation du Tun          | cation de<br>nel de Lie     | es paramè<br>efkenshoo                 | etres<br>ek                                            | Reto                                                    | ur vers Espace Produit |
| euillez vérifier et confirmer v<br>Numéro d'immatriculation | os changements en cliqu<br>Code du pays | ant sur le boutor<br>OBU ID | i « Confirmer », ou<br>Statut de l'OBU | revenir en arrière si vous désire<br>Moyen de paiement | z apporter d'autres modificat<br>Statut de l'activation | tions.<br>Changement   |
| 081 NATTR 101                                               | BE                                      |                             |                                        | Partenaire commercial                                  |                                                         | Activer                |
|                                                             | RETOUR                                  |                             |                                        |                                                        |                                                         |                        |

L'écran suivant apparaît. Il confirme votre modification.

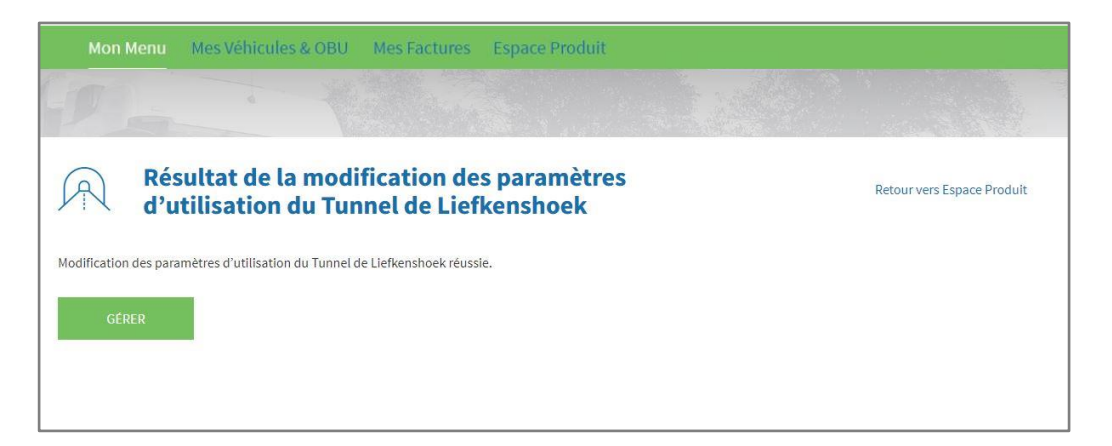

#### 2) « ACTIVER POUR DE NOUVEAUX VÉHICULES »

Si vous cliquez sur « ACTIVER POUR DE NOUVEAUX VÉHICULES » (ou « DÉSACTIVER POUR DE NOUVEAUX VÉHICULES » si vous avez déjà sélectionné le service du Tunnel de Liefkenshoek auparavant), vous pouvez sélectionner (ou déselectionner) l'activation automatique du service du Tunnel de Liefkenshoek pour tous vos nouveaux véhicules enregistrés.

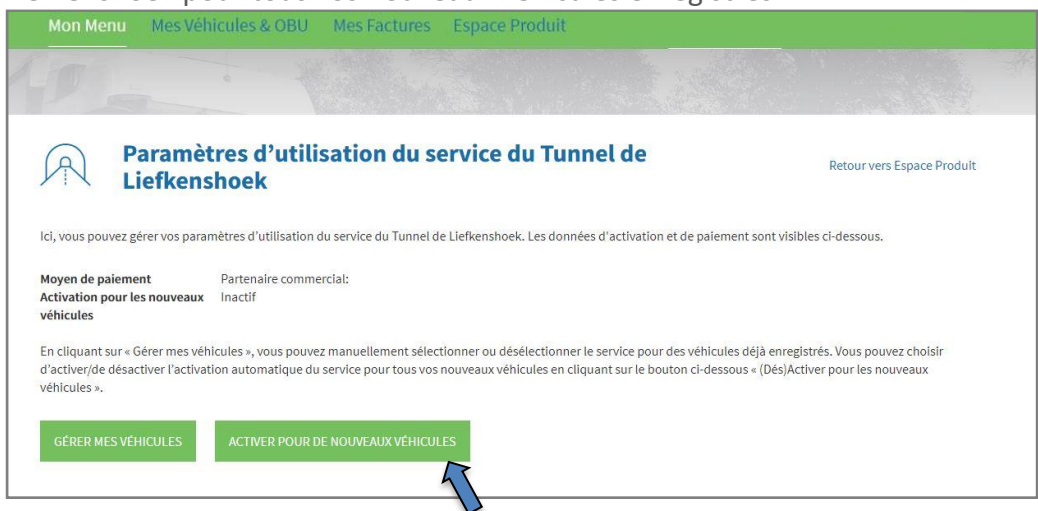

Si vous avez cliqué sur « ACTIVER POUR DE NOUVEAUX VÉHICULES », l'écran suivant apparaîtra. Cliquez ensuite sur « CONFIRMER ».

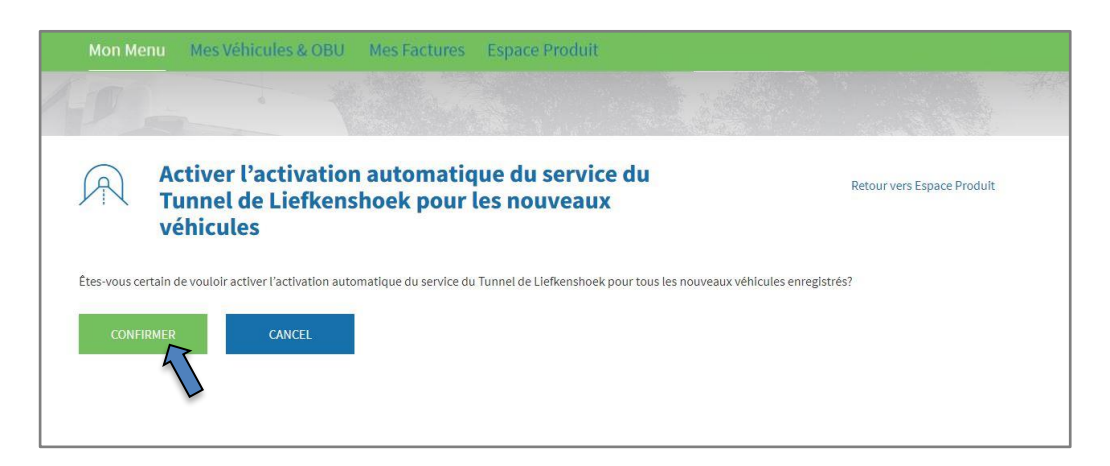

L'écran suivant apparaît. Il confirme votre modification.

| Mon Me     | nu Mes Véhicules & OBU Mes Factures Espace Produit                                                           |                            |
|------------|----------------------------------------------------------------------------------------------------|----------------------------|
| 10         |                                                                                                    |                            |
| R          | Résultat de la Modification de l'Activation par<br>Défaut du Service pour les Nouveaux Véhicules.            | Retour vers Espace Produit |
| La demande | de modification de l'activation du service par défaut pour les nouveaux véhicules a été envoyée avec succès. |                            |
| PARAM      | ÈTRES                                                                                                    |                            |
|            |                                                                                                    |                            |

Satellic NV • Airport Plaza • Leonardo Da Vincilaan 19 A bus 4 • B-1831 Diegem • T +32 2 416 04 16 • support@satellic.be • www.satellic.be VAT Number: BE 0556.799.596 • RPR Brussels